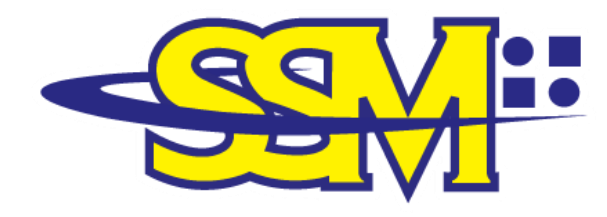

SURUHANJAYA SYARIKAT MALAYSIA COMPANIES COMMISSION OF MALAYSIA ( Agensi di bawah KPDNHEP)

# MANUAL PENGGUNA BAGI KOD QR SSM BIZTRUST MELALUI APLIKASI MySSM

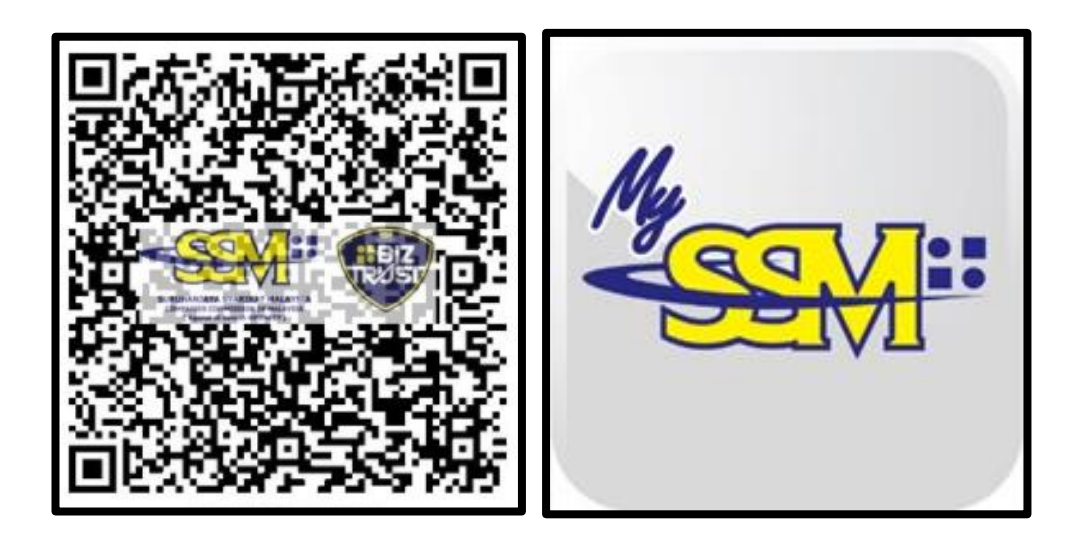

#### **DISEDIAKAN OLEH:**

#### BAHAGIAN PEMASARAN DAN PEMBANGUNAN PERNIAGAAN

# **ISI KANDUNGAN**

#### TAJUK

## **MUKA SURAT**

| TUJUAN                                     | 3  |
|--------------------------------------------|----|
| LATAR BELAKANG MySSM                       | 3  |
| LATAR BELAKANG KOD QR SSM BIZTRUST         | 3  |
|                                            |    |
| KOD QR SSM BIZTRUST – MySSM                |    |
| Jadual 1: Langkah-langkah Untuk Muat Turun | 4  |
| Aplikasi MySSM                             |    |
| Jadual 2: Langkah-langkah Untuk            | 5  |
| Menggunakan Kod QR SSM BizTrust Melalui    |    |
| Aplikasi MySSM                             |    |
| PENUTUP                                    | 10 |

#### TUJUAN

Manual pengguna ini disediakan sebagai panduan dalam memperkenalkan tatacara dan langkah-langkah penggunaan kod QR SSM BizTrust sebagai satu (1) kaedah baharu semakan maklumat entiti perniagaan melalui aplikasi MySSM.

### LATAR BELAKANG MySSM

2. MySSM merupakan satu (1) aplikasi mobil rasmi Suruhanjaya Syarikat Malaysia (SSM) yang menawarkan perkhidmatan capaian maklumat berkaitan entiti perniagaan iaitu entiti di bawah Akta Pendaftaran Perniagaan (APP 1956), Akta Syarikat 2016 (AS 2016) dan Akta Perkongsian Liabiliti Terhad (APLT 2012) melalui peranti mudah alih.

Modul e-Perkhidmatan SSM yang ditawarkan melalui aplikasi MySSM adalah:

- i. e-Semak;
- ii. e-Kueri;
- iii. e-Kompaun;
- iv. Status 308; dan
- v. SSM BizTrust. [BAHARU]

## LATAR BELAKANG KOD QR SSM BIZTRUST

3. SSM BizTrust merupakan satu (1) *business starter kit* yang berfungsi sebagai satu (1) pengesahan dan pengenalan identiti digital atau *digital identification* kepada entiti-entiti perniagaan yang berdaftar dengan SSM.

4. *Business starter kit* ini adalah berbentuk kod QR yang akan memaparkan maklumat seperti nama dan nombor pendaftaran entiti perniagaan, status serta alamat URL perniagaan yang bertujuan untuk memperkasakan pematuhan ke atas entiti-entiti

perniagaan yang berdaftar dengan SSM melalui peruntukan Aktaakta yang ditadbir oleh SSM.

#### KOD QR SSM BIZTRUST – MySSM

Jadual 1: Langkah-Langkah Untuk Muat Turun Aplikasi MySSM

| LANGKAH | TINDAKAN                                                                                                    |
|---------|----------------------------------------------------------------------------------------------------|
| 1       | Pengguna Android boleh memuat turun aplikasi dengan membuat carian MySSM di Google Play Store.                     |
|         | Klik Install untuk memuat turun.                                                                                   |
| 2       | Pengguna <i>iOS</i> boleh memuat turun aplikasi dengan membuat carian MySSM di <i>App Store</i> .                  |
|         | Klik Get untuk memuat turun.                                                                                       |
| 3       | Pengguna <i>Huawei</i> boleh memuat turun<br>aplikasi dengan membuat carian MySSM di<br><i>Huawei AppGallery</i> . |
|         |                                                                                                    |
| 4       | Selepas memuat turun aplikasi, ikon MySSM<br>akan dipaparkan di dalam telefon pintar<br>seperti di bawah:          |
|         |                                                                                                    |

# Jadual 2: Langkah-langkah Untuk Menggunakan Kod QR SSM BizTrust Melalui Aplikasi MySSM

| LANGKAH | TINDAKAN                                                                                             |
|---------|----------------------------------------------------------------------------------------------------|
| 1       | Klik ikon MySSM yang terdapat pada peranti<br>mudah alih.                                            |
| 2       | Skrin utama akan dipaparkan.<br>Klik ikon SSM BizTrust pada skrin utama atau<br>menu navigasi utama. |

| 3 | Skrin memaparkan pengenalan berkaitan kod QR SSM BizTrust.                                                                                                    | ringkas                 |
|---|----------------------------------------------------------------------------------------------------|-------------------------|
|   | Klik butang untuk meneruskan imbasan.                                                                                                    | carian                  |
|   | Kod QR SSM BizTrust                                                                                                    | ×                       |
|   | PENGENALAN<br>SSM BizTrust merupakan satu (1) business start<br>kit yang berfungsi sebagai satu (1) pengesahan d<br>pengenalan identiti digital (digital identificatio<br>kepada entiti-entiti perniagaan yang berdaft<br>dengan Suruhanjaya Syarikat Malaysia (SSM). | ter<br>an<br>In)<br>tar |
|   | OBJEKTIF                                                                                                    |                         |
|   | Objektif SSM BizTrust <i>business starter kit</i> ini adal<br>untuk memperkasakan pematuhan ke atas enti<br>entiti perniagaaan melalui peruntukan Akta-ak<br>yang ditadbir oleh SSM dengan adanya pengesah<br>melalui kod QR SSM BizTrust.<br>FUNGSI                  | ah<br>ti-<br>tta<br>an  |
|   | Kaedah semakan maklumat peniaga melalui kod (<br>SSM BizTrust ini akan memaparkan maklum<br>seperti nama dan nombor pendaftaran en<br>perniagaan, status serta alamat URL.                                                                                            | QR<br>Nat<br>titi       |
|   | Teruskan                                                                                                    |                         |
|   |                                                                                                    |                         |
|   |                                                                                                    |                         |
|   |                                                                                                    |                         |
|   |                                                                                                    |                         |

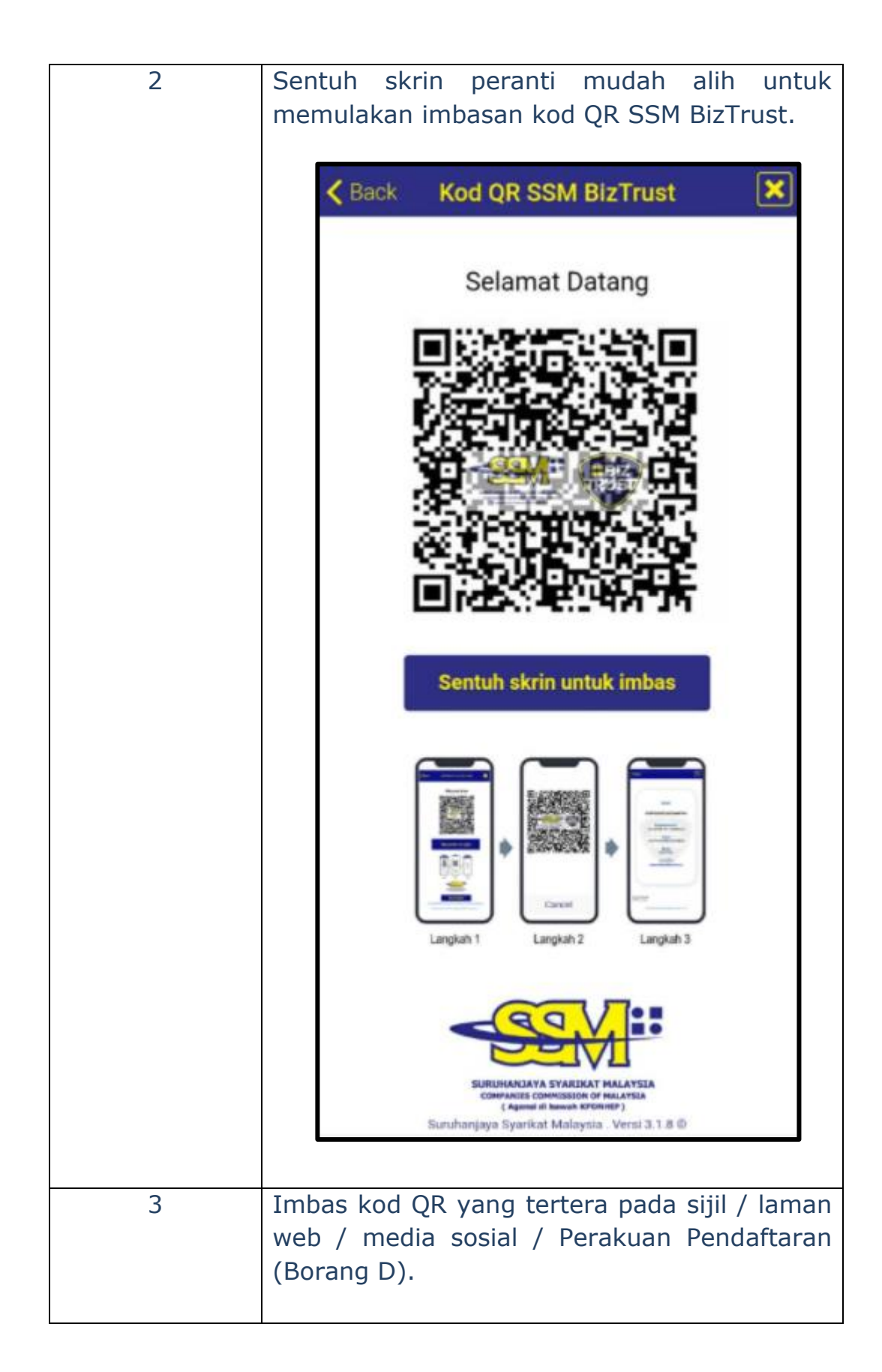

| 4 | Maklumat entiti akan dipaparkan sekiranya |
|---|-------------------------------------------|
|   | imbasan berjaya.                          |
|   |                                           |
|   | 1944 A.S.                                 |
|   | K Back                                    |
|   |                                           |
|   |                                           |
|   |                                           |
|   |                                           |
|   | Hebat!                                    |
|   |                                           |
|   | MAKLUMAT KORPORAT                         |
|   |                                           |
|   | No Pendattaran                            |
|   | 202003122110 (JM0936680-K)                |
|   | Nama                                      |
|   | PERNIAGAAN KANA JAYA                      |
|   |                                           |
|   | Aktif                                     |
|   | Pourton (IIPI )                           |
|   | (i) www.mainurl.com                       |
|   | (ii) www.branchurl.com                    |
|   |                                           |
|   | Sebingen 24/02/2021                       |
|   | Seningga: 24/03/2021                      |
|   |                                           |
| 5 | Bagi tujuan semakan bandingkan dokumen    |
| 5 | bercetak dengan maklumat yang dinanarkan  |
|   | pada peranti mudah alih Maklumat pada     |
|   | peranti mudah alih merupakan maklumat     |
|   | sahih di dalam rekod SSM                  |
|   |                                           |
| 6 | Notifikasi imbasan gagal akan dipaparkan  |
|   | sekiranya melibatkan situasi:             |
|   |                                           |
|   | (i) Kod OR vang diimbas adalah selain     |
|   | daripada kod OR vang dikeluarkan oleh     |
|   | SSM: atau                                 |
|   |                                           |

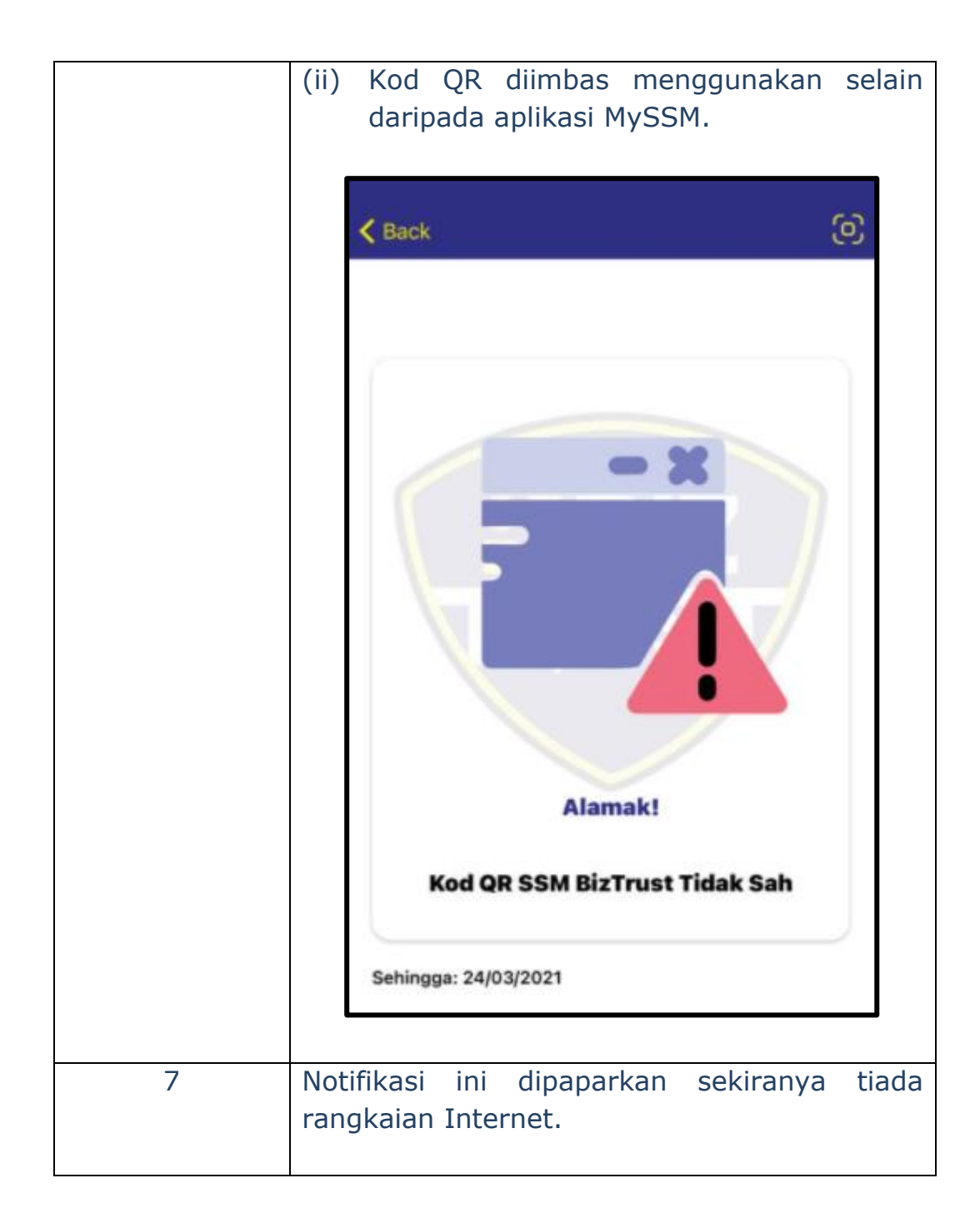

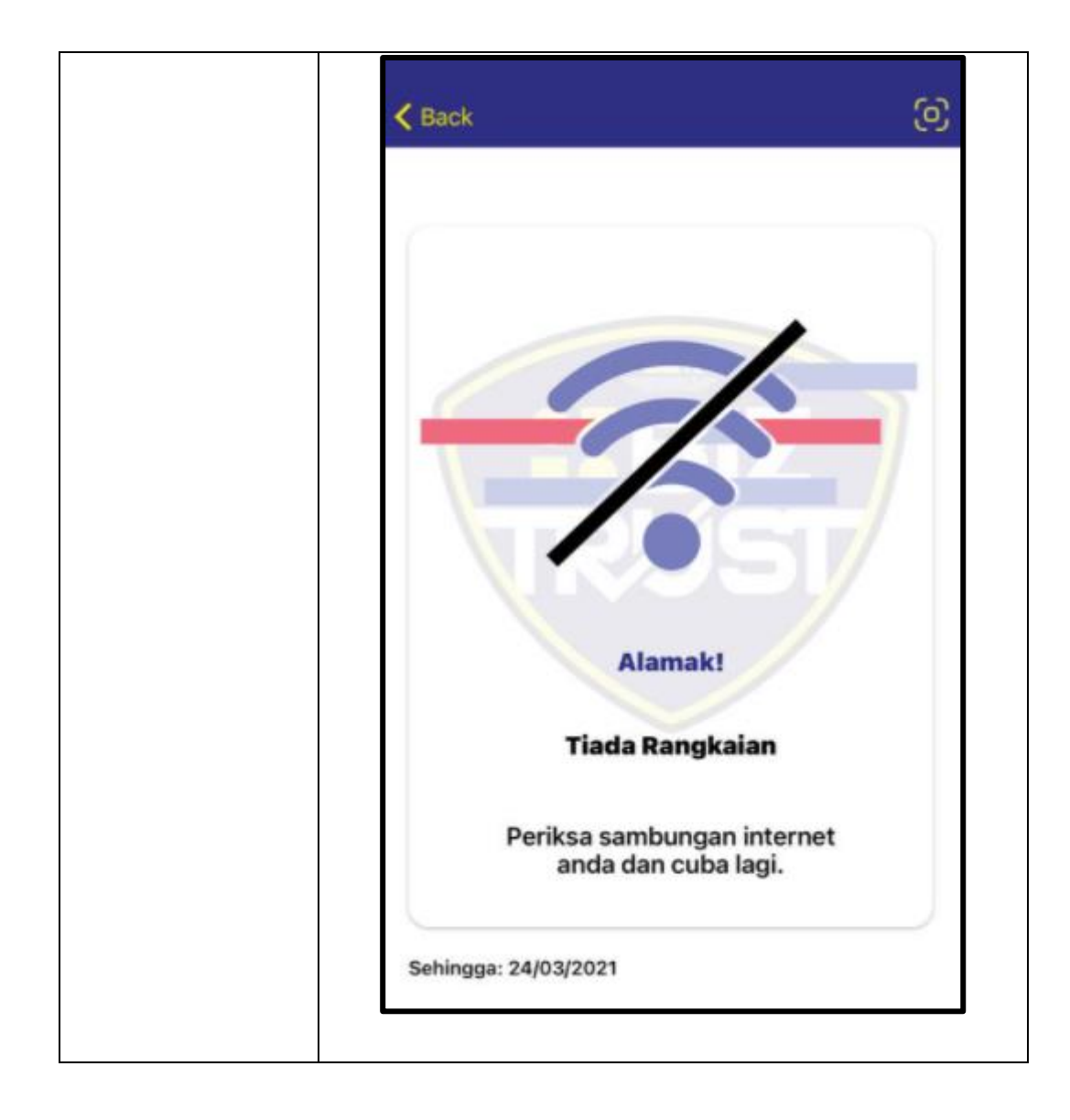

#### PENUTUP

5. Sebarang pertanyaan lanjut berhubung kod QR SSM BizTrust, sila hubungi 03 – 7721 4000 atau e-mel ke <u>enquiry@ssm.com.my</u>.

Disediakan oleh: Bahagian Pemasaran dan Pembangunan Perniagaan Suruhanjaya Syarikat Malaysia